How to Block Email Addresses and Domains (Blocklist)

1. Navigate to https://emailsecurity1.kingsborough.edu (use your KB credentials to sign in )

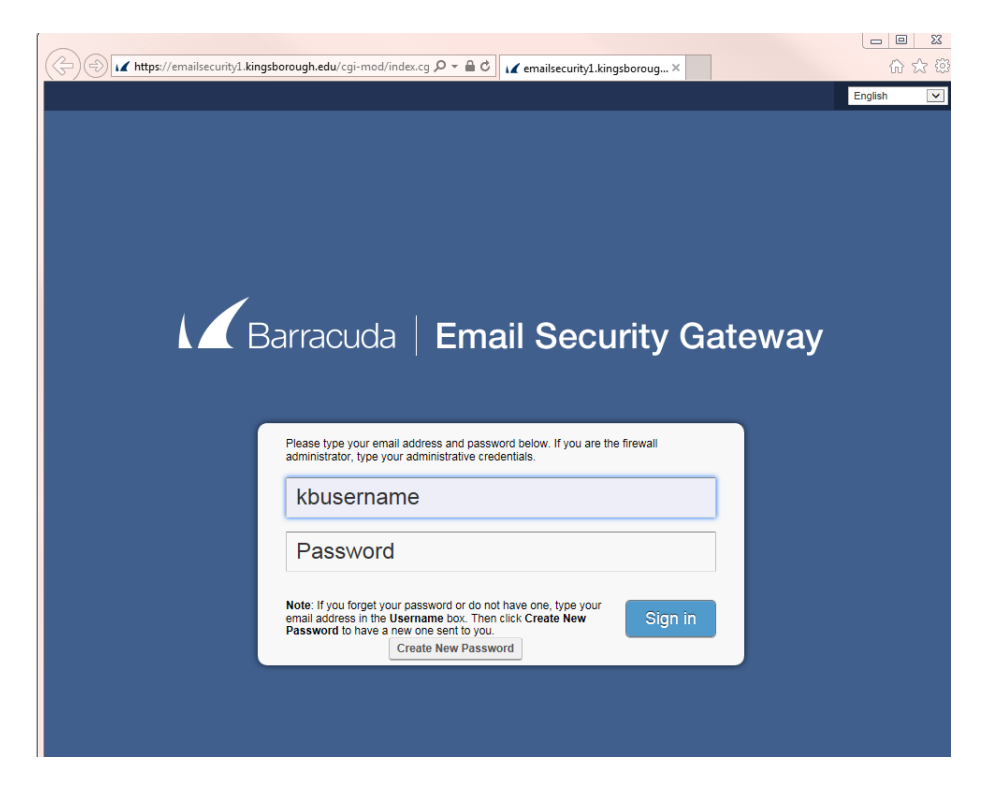

2. After logging into your quarantine interface, you can use the **PREFERENCES** tab to modify your quarantine, spam settings and manage your whitelist and blocklist.

|                                                 | ough.edu/cgi-mod/index.      | cg 🔎 🗕 🖒           | 🖌 Email Security Gate | way: Wh ×   |                           | ि ☆ 🕅   |
|-------------------------------------------------|------------------------------|--------------------|-----------------------|-------------|---------------------------|---------|
| Barracuda   Email Securit                       | y Gateway<br><mark>:s</mark> |                    |                       | din pantana | জন@kbcc.cuny.edu Sign out | English |
| Whitelist/Blocklist Quarantine Settings         |                              |                    |                       |             |                           |         |
| Allowed Email Addresses and Doma                | ins (Whitelist)              |                    |                       |             |                           | Help    |
| EMAIL ADDRESS                                   | Bulk Edit                    |                    |                       |             |                           |         |
| digicert.com                                    |                              |                    |                       |             |                           |         |
| fortinet.com                                    |                              |                    |                       |             |                           |         |
| navisite.com                                    |                              |                    |                       |             |                           |         |
| parkplacetech.com                               |                              |                    |                       |             |                           |         |
| Email sent from addresses entered here will not | be analyzed for spam, but wi | ill be scanned for | viruses.              |             |                           |         |
| Blocked Email Addresses and Doma                | ins (Blocklist)              |                    |                       |             |                           | Help    |
| EMAIL ADDRESS                                   | Bulk Edit                    |                    |                       |             |                           |         |
| WindowsITPro@tech.pentontech.com                |                              |                    |                       |             |                           |         |
| @flycastpartners.com                            | Ū                            |                    |                       |             |                           |         |
| Email sent from addresses entered here will alw | ays be blocked.              |                    |                       |             |                           |         |
|                                                 |                              |                    |                       |             |                           |         |
|                                                 |                              |                    |                       |             |                           |         |

To whitelist senders or to add senders to your blocklist, follow these steps:

- 3. Go to the **PREFERENCES > Whitelist/Blocklist** page.
- 4. A list of your existing whitelisted and blocklisted addresses appears on this page.
- 5. To delete a whitelist or a blocklist entry, click the trash can icon next to the address.
- 6. To add an entry, type an email address into the appropriate field and click the **Add** button.

## Tips on specifying addresses

When adding addresses to your whitelist and blocklist, note the following tips:

- If you enter a full email address, such as *johndoe@yahoo.com*, just that user is specified. If you enter just a domain, such as *yahoo.com*, all users in that domain are specified.
- If you enter a domain such as *barracudanetworks.com*, all subdomains are also included, such as *support.barracudanetworks.com* and *test.barracudanetworks.com*.
- Mass mailings often come from domains that do not resemble the company's website name. For example, you may want to receive mailings from *historybookclub.com*, but you will find that this site sends out its mailing from the domain hbcfyi.com. Examine the From: address of an actual mailing that you are trying to whitelist or blocklist to determine what to enter.